## Introduction

Some IQ<sup>™</sup> Network Communication Cartridges (NCC-EN, NCC-WF, NCC-3G) require router Port Forwarding setup to allow communication between your computer and the controller.

## **Port Forwarding**

The IQ Central Control software communicates with each controller on the network by sending and receiving data through an assigned IP address and a specific port. This information must be entered in the Port Forwarding section of the router setup utility.

### **Router IP Addresses**

To enable port forwarding on your router, you will need the router IP address. To verify or determine the IP address of your router:

- Open a Command Window by selecting the Windows Start button and typing "cmd" in the search window.
- 2. At the prompt, type ipconfig /all and press Enter.
- **3.** The router IP address will be the same as the Default Gateway.

### **Online Resources**

For more information, refer to the IQ Help files, the Resources section of the IQ website or view the **IQ Platform Satellite Communication Setup** video.

https://iqweb.rainbird.com/iq

## **DLink Router Setup**

- Open a web browser (IE, Firefox, etc.) and enter the router's IP address in the address bar. (The default IP address for DLink routers is normally 192.168.0.1.)
- **2.** Enter the User Name and Password for the router. The default login is "admin" for username and password is left blank.

| LOGIN                |       |
|----------------------|-------|
| Log in to the router |       |
| User Name : admin    |       |
| Password :           | Login |

**3.** Select the Advanced tab, and then the Port Forwarding option on the left.

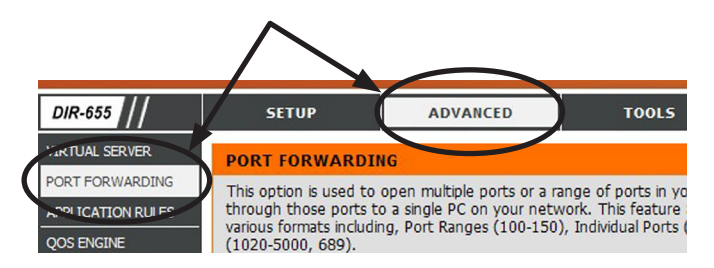

- **4.** Create a custom entry by adding the following information in each field:
  - Name: Enter Rainbird IQ in the Name field. (Do not use any of the pre-configured entries in the dropdown menu.)
  - IP Address: Enter any valid IP address that will not conflict with other devices on the network. (Devices are usually listed on the Device Info page under the Status tab. Do not use any address listed in this table.)

| AN COMPUTERS  |               |
|---------------|---------------|
| IP Address    | Name (if any) |
| 192.168.0.100 | newcpu        |

- Ports to Open: Enter 50005 in the TCP field.
- Do not change the Schedule and Inbound Filter fields.
- Check the Enable box on the left.

| POR                              | T FORWARDI                                                                                     | NG                                                                                                    |                                                                                  |                                                                   |
|----------------------------------|------------------------------------------------------------------------------------------------|----------------------------------------------------------------------------------------------------|----------------------------------------------------------------------------------|-------------------------------------------------------------------|
| This<br>hrou<br>ario<br>102<br>S | option is used to<br>ugh those ports t<br>us formats includii<br>0-5000, 689).<br>ave Settings | open multiple ports or a range o<br>o a single PC on your network.<br>ng, Port Ranges (100-150), Ind<br>Don't Save Settings | of ports in your router a<br>This feature allows you<br>vidual Ports (80, 68, 88 | nd redirect data<br>to enter ports in<br>8), or Mixed             |
| -                                |                                                                                                |                                                                                                    |                                                                                  |                                                                   |
| 24 -                             | PORT FORV                                                                                      | VARDING RULES                                                                                                    | 1                                                                                |                                                                   |
| 24 -                             | PORT FORV                                                                                      | VARDING RULES                                                                                                    | Ports to Open                                                                    |                                                                   |
| 24 -                             | PORT FORV                                                                                      | VARDING RULES                                                                                                    | Ports to Open<br>TCP                                                             | Schedule                                                          |
| 24 -                             | PORT FORV<br>Name<br>Rain Bird IQ                                                              | VARDING RULES                                                                                                    | Ports to Open<br>TCP<br>50005                                                    | Schedule                                                          |
| 24 -                             | PORT FORV<br>Name<br>Rain Bird IQ<br>IP Address                                                | VARDING RULES                                                                                                    | Ports to Open<br>TCP<br>50005<br>UDP                                             | Schedule<br>Always V                                              |
| 24 -                             | Name<br>Rain Bird IQ<br>IP Address<br>192.168.0.75                                             | VARDING RULES                                                                                                    | Ports to Open<br>TCP<br>50005<br>UDP<br>0                                        | Schedule<br>Always 💌<br>Inbound Filter<br>Allow All 💌             |
| 24 -                             | PORT FORV<br>Name<br>Rain Bird IQ<br>IP Address<br>192.168.0.75<br>Name                        | Application Name        Computer Name       Computer Name                                                                   | Ports to Open<br>TCP<br>50005<br>UDP<br>0<br>TCP                                 | Schedule<br>Always V<br>Inbound Filter<br>Allow All V<br>Schedule |

5. Select the Save Settings button.

1

**6.** Use the NCC Configurator software to assign the IP address and port number entered in Step 4 to the NCC cartridge installed in the controller.

Then add the local IP address of your router (as seen from other devices on the network) to the Default Gateway field. (Refer to the **Router IP Addresses** section on Page 1.)

| 🥯 Rain Bird IQ™ NCC Co                             | nfigurator - Ethernet NCC 📃 🗖 🔀                        |
|----------------------------------------------------|--------------------------------------------------------|
| File Help                                          |                                                        |
| COM Port: COM1                                     | Read Configuration                                     |
| NCC Type:<br>Firmware Version:<br>Modem Version:   | NCC-EN<br>v1.35<br>VERSION 0.22 Nov 30 2010 17:24:25 E |
| Configuration Name:<br>IP Address:<br>Port Number: | NCC-EN 001  192.168.0.75  50005                        |
| Subnet Mask:<br>Default Gateway:<br>MAC Address:   | 255.255.255.0  192.168.1.1  00:08:00:D3:91:DD          |

NOTE: Refer to the IQ v2.0 Central Control System NCC Configurator Instructions document found on the Rain Bird website:

http://www.rainbird.com/documents/turf/man\_IQ\_ NCC Configurator Instructions.pdf

 Use the IQ Central Control software to set up a Satellite using the external IP Address of your router and the Port number 50005.

| Satellite                  |                                                                                 |
|----------------------------|---------------------------------------------------------------------------------|
| Configuration Stations     |                                                                                 |
| Satellite Name:            | Satellite 001                                                                   |
| Туре:                      | LXME version 3.55<br>NCC-EN version 1.35. CIC Modern Version VERSION 0.22 Nov 3 |
| Connection Type:           | IP Connection                                                                   |
| Phone Number / IP Address: | 68.8.5.216                                                                      |
| Port:                      | 50005                                                                           |
|                            | Rain Bird cellular service                                                      |
| Description:               |                                                                                 |

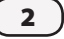

# Netgear Router Setup

- Open a web browser (IE, Firefox, etc.) and enter the router's IP address in the address bar. (The default IP address for Netgear routers is normally 192.168.1.1. You can also type routerlogin.net.)
- **2.** Enter the User Name and Password for the router. The default login is "admin" for username and password is "password".

| Authenticat | ion Required                                                                                              | X |
|-------------|----------------------------------------------------------------------------------------------------|---|
| 3           | A username and password are being requested by http://192.168.1.1. The site says: "NETGEAR WNR3500Lv2" $$ |   |
| User Name:  | admin                                                                                                    |   |
| Password:   | ••••••                                                                                                    |   |
|             | OK Cancel                                                                                                 |   |

**3.** Select the ADVANCED tab, then Advanced Setup on the left, and then Port Forwarding/Port Triggering.

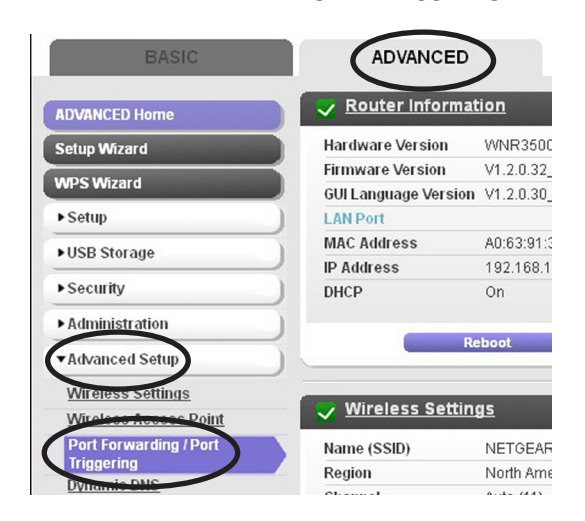

4. Select the Add Custom Service button.

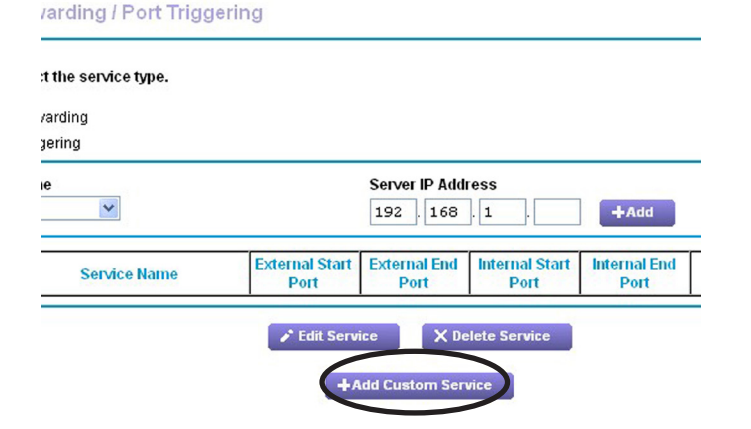

- **5.** Create a custom entry by adding the following information in each field:
  - Service Name: Enter Rainbird IQ in the Name field.
  - Service Type: Select TCP/UDP.
  - Ports: Enter 50005 in both the External Starting and Ending Port fields. (Internal will auto fill.)
  - Internal IP Address: Enter any valid IP address that will not conflict with other devices on the network. (Devices are usually listed under the Administration menu, then Attached Devices. Do not use any address listed in this table.)

| Wired Devices |             |
|---------------|-------------|
| Device Name   | IP Address  |
| newcpu        | 192.168.1.2 |

2.4GHz Wireless Devices (Wireless intruders also show up here)

 Device Name
 IP Address

#### Ports - Custom Services

|                                        | Apply ► XCancel                     |
|----------------------------------------|-------------------------------------|
| Service Name                           | Rain Bird IQ                        |
| Service Type                           | TCP/UDP 🔽                           |
| External Starting Port                 | 50005 (1~65535)                     |
| External Ending Port                   | 50005 (1~65535)                     |
| ☑ Use the same port range for Internal | port                                |
| Internal Starting Port                 | 50005 (1~65535)                     |
| Internal Ending Port                   | 50005                               |
| Internal IP address                    | 192 . 168 . 0 . 75                  |
|                                        | Or select from currently attached o |
|                                        | IP Addres                           |
|                                        |                                     |

6. Select the Apply button.

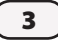

**7.** Use the NCC Configurator software to assign the IP address and port number entered in Step 5 to the NCC cartridge installed in the controller.

Then add the local IP address of your router (as seen from other devices on the network) to the Default Gateway field. (Refer to the **Router IP Addresses** section on Page 1.)

| 🥯 Rain Bird IQ™NCC Co                            | nfigurator - Ethernet NCC                         |                    |
|--------------------------------------------------|---------------------------------------------------|--------------------|
| File Help                                        |                                                   |                    |
| COM Port: COM1                                   | •                                                 | Read Configuration |
| NCC Type:<br>Firmware Version:<br>Modem Version: | NCC-EN<br>v1.35<br>VERSION 0.22 Nov 30 2010 17:24 | ::25 E             |
| Configuration Name:<br>IP Address:               | NCC-EN 001<br>192.168.0.75                        |                    |
| Subnet Mask:<br>Default Gateway:                 | 255.255.255.0<br>192.168.1.1                      |                    |
| MAC Address:                                     | 00:08:00:D3:91:DD                                 |                    |

NOTE: Refer to the IQ v2.0 Central Control System NCC Configurator Instructions document found on the Rain Bird website:

http://www.rainbird.com/documents/turf/man\_IQ\_ NCC Configurator Instructions.pdf

**8.** Use the IQ Central Control software to set up a Satellite using the external IP Address of your router and the Port number 50005.

| Satellite                  |                                                                                |
|----------------------------|--------------------------------------------------------------------------------|
|                            |                                                                                |
| Configuration Stations     |                                                                                |
| Satellite Name:            | Satellite 001                                                                  |
| Туре:                      | LXME version 3.55<br>NCC-EN version 1.35. CIC Modem Version VERSION 0.22 Nov 3 |
| Connection Type:           | IP Connection                                                                  |
| Phone Number / IP Address: | 68.8.5.216                                                                     |
| Port:                      | 50005                                                                          |
|                            | Rain Bird cellular service                                                     |
| Description:               | -                                                                              |

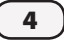

# Linksys Router Setup

- Open a web browser (IE, Firefox, etc.) and enter the router's IP address in the address bar. (The default IP address for Linksys routers is normally 192.168.1.1.)
- **2.** Enter the Username and Password for the router. The default login is blank for username and password is "admin".

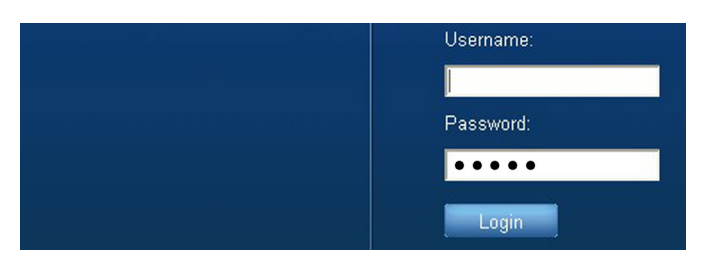

**3.** Select the Applications & Gaming tab, then display the Single Port Forwarding screen.

| Applications & Gaming  | Setup             | Wireless      | Sec             | urity Appli      | cations &<br>aming |
|------------------------|-------------------|---------------|-----------------|------------------|--------------------|
|                        | Single Port Forwa | arding   P    | ort Range Forwa | rding   Port Ran | ige Triggering     |
| Single Port Forwarding |                   |               |                 |                  |                    |
| Application Name       | External Port     | Internal Port | Protocol        | To IP Address    | Enal               |

- **4.** Create a custom entry by adding the following information in each field:
  - Application Name: Enter Rainbird IQ in a Name field. (Do not use any of the pre-configured entries in any dropdown menu.)
  - Ports: Enter 50005 in both the External and Internal Port fields.
  - Protocol: Select Both from the dropdown.
  - To IP Address: Enter any valid IP address that will not conflict with other devices on the network. (To see devices, select the Status tab, then the Local Network screen and select the DHCP Client Table button. Do not use any address listed in this table.)

| Client Name | Interface | IPv4 Address  |
|-------------|-----------|---------------|
| newcpu      | LAN       | 192.168.1.100 |

• Check the Enable box on the right.

| Application Name | External Port | Internal Port | Protocol | To IP Address | Enable |
|------------------|---------------|---------------|----------|---------------|--------|
| None 💌           |               |               |          | 192.168.1. 0  |        |
| None 💌           |               |               |          | 192.168.1. 0  |        |
| None 💌           |               |               |          | 192.168.1. 0  |        |
| None 💌           |               |               |          | 192.168.1. 0  |        |
| None 💌           |               |               |          | 192.168.1. 0  |        |
| Rain Bird IQ     | 50005         | 50005         | Both 💌   | 192.168.1. 75 |        |

- 5. Select the Save Settings button at the bottom.
- **6.** Use the NCC Configurator software to assign the IP address and port number entered in Step 4 to the NCC cartridge installed in the controller.

Then add the local IP address of your router (as seen from other devices on the network) to the Default Gateway field. (Refer to the **Router IP Addresses** section on Page 1.)

| <mark>⊛ Rain Bird IQ™NCC C</mark>                  | onfigurator - Ethernet NCC   |               |  |
|----------------------------------------------------|------------------------------|---------------|--|
| File Help                                          |                              |               |  |
| COM Port: COM1                                     | Read                         | Configuration |  |
| NCC Type:                                          | NCC-EN                       |               |  |
| Firmware Version:                                  | v1.35                        |               |  |
| Modem Version: VERSION 0.22 Nov 30 2010 17:24:25 E |                              |               |  |
| Configuration Name:                                | Ifiguration Name: NCC-EN 001 |               |  |
| IP Address:                                        | 192.168.1.75                 |               |  |
| Port Number:                                       | 50005                        |               |  |
| Subnet Mask:                                       | 255.255.255.0                |               |  |
| Default Gateway:                                   | 192.168.1.1                  |               |  |
| MAC Address:                                       | 00:08:00:D3:91:DD            |               |  |

NOTE: Refer to the IQ v2.0 Central Control System NCC Configurator Instructions document found on the Rain Bird website:

http://www.rainbird.com/documents/turf/man\_IQ\_ NCC Configurator Instructions.pdf

 Use the IQ Central Control software to set up a Satellite using the external IP Address of your router and the Port number 50005.

| Sā | tellite                    |                                                                                 |
|----|----------------------------|---------------------------------------------------------------------------------|
|    | Configuration Stations     |                                                                                 |
|    | Satellite Name:            | Satellite 001                                                                   |
|    | Туре:                      | LXME version 3.55<br>NCC-EN version 1.35. CIC Modern Version VERSION 0.22 Nov 3 |
|    | Connection Type:           | IP Connection                                                                   |
|    | Phone Number / IP Address: | 68.8.5.216                                                                      |
|    | Port:                      | 50005                                                                           |
|    |                            | Rain Bird cellular service                                                      |
|    | Description:               | A                                                                               |

5

# **Other Routers**

You can try these generic instructions which may work for other router brands or models.

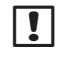

**NOTE**: Another helpful resource for other routers can be found here:

http://www.portforward.com

- Open a web browser (IE, Firefox, etc.) and enter the router's IP address in the address bar. (The default IP address for most routers is usually listed in the supplied instructions. You can also refer to the **Router IP** Addresses section on Page 1.)
- **2.** Enter the User Name and Password for the router. The default login is also usually found in the supplied instructions.
- Find the Port Forwarding screen, commonly found under something similar to Port Forwarding, Applications and Gaming, Virtual Servers, or Advanced Settings.
- **4.** Create a custom entry by adding the following information. Field labels may vary slightly but the info is the same for all routers.
  - Application or Service Name: Enter Rainbird IQ in a Name field. (Do not use any pre-configured entries in any dropdown menu.)
  - IP Address: Enter any valid IP address that will not conflict with other devices on the network. (Each router will have a section, similar to Device Info, or Client Table, that lists network devices. Do not use any address in this list.)
  - Ports: Enter 50005 in all Port fields.
  - Protocol: Select either TCP or both TCP/UDP options.
  - Check any Enable box for the entry if applicable.
- **5.** Save the entry by selecting a Save or Apply settings button.

**6.** Use the NCC Configurator software to assign the IP address and port number entered in Step 4 to the NCC cartridge installed in the controller.

Then add the local IP address of your router (as seen from other devices on the network) to the Default Gateway field. (Refer to the **Router IP Addresses** section on Page 1.)

| S Rain Bird IQ™NCC Configurator - Ethernet NCC                                                         |                                                                                          |       |  |  |
|----------------------------------------------------------------------------------------------------|------------------------------------------------------------------------------------------|-------|--|--|
| File Help                                                                                              |                                                                                          |       |  |  |
| COM Port: COM1                                                                                         | Read Configura                                                                           | ation |  |  |
| NCC Type:                                                                                              | NCC-EN                                                                                   |       |  |  |
| Firmware Version:                                                                                      | v1.35                                                                                    |       |  |  |
| Modem Version:                                                                                         | VERSION 0.22 Nov 30 2010 17:24:25 E                                                      |       |  |  |
| Configuration Name:                                                                                    | NCC-EN 001                                                                               |       |  |  |
| IP Address:                                                                                            | 192.168.0.75                                                                             |       |  |  |
| Port Number:                                                                                           | 50005                                                                                    |       |  |  |
| Subnet Mask:                                                                                           | 255.255.255.0                                                                            |       |  |  |
| Default Gateway:                                                                                       | 192.168.1.1                                                                              |       |  |  |
| MAC Address:                                                                                           | 00:08:00:D3:91:DD                                                                        |       |  |  |
| Configuration Name:<br>IP Address:<br>Port Number:<br>Subnet Mask:<br>Default Gateway:<br>MAC Address: | NCC-EN 001<br>192.168.0.75<br>50005<br>255.255.255.0<br>192.168.1.1<br>00:08:00:D3:91:DD |       |  |  |

!

**NOTE**: Refer to the **IQ v2.0 Central Control System NCC Configurator Instructions** document found on the Rain Bird website:

http://www.rainbird.com/documents/turf/man\_IQ\_ NCC Configurator Instructions.pdf

 Use the IQ Central Control software to set up a Satellite using the external IP Address of your router and the Port number 50005.

| Satellite                  |                                                                                |
|----------------------------|--------------------------------------------------------------------------------|
| Configuration Stations     |                                                                                |
| Satellite Name:            | Satellite 001                                                                  |
| Туре:                      | LXME version 3.55<br>NCC-EN version 1.35. CIC Modem Version VERSION 0.22 Nov 3 |
| Connection Type:           | IP Connection                                                                  |
| Phone Number / IP Address: | 68.8.5.216                                                                     |
| Port:                      | 50005                                                                          |
|                            | Rain Bird cellular service                                                     |
| Description:               |                                                                                |

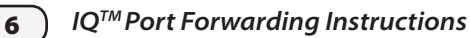